## Control de tarifas entre instituciones SecuTix

Ahora es posible establecer una tarifa que se aplique sólo a los abonados o socios de otra institución que utilice SecuTix.

• Para ello, tendrá que crear una interfaz de comprobación de tarifa del tipo «Comprobación por SecuTix 360°»

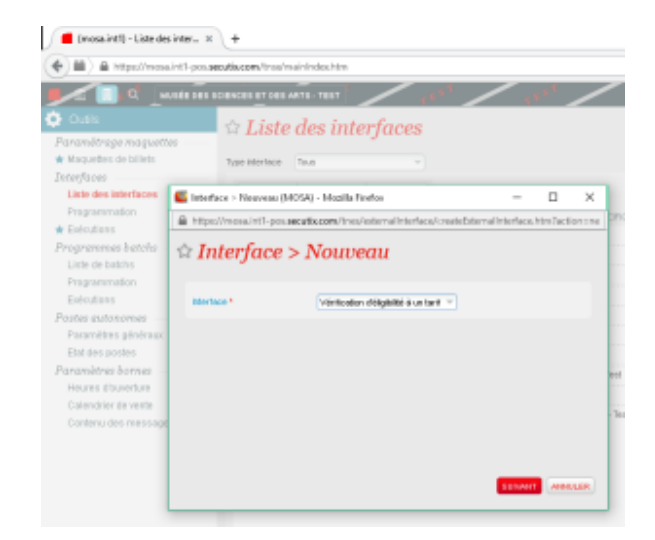

## 📕 (mosa.int1) - Liste des inter... 🗙 🕇 🕂

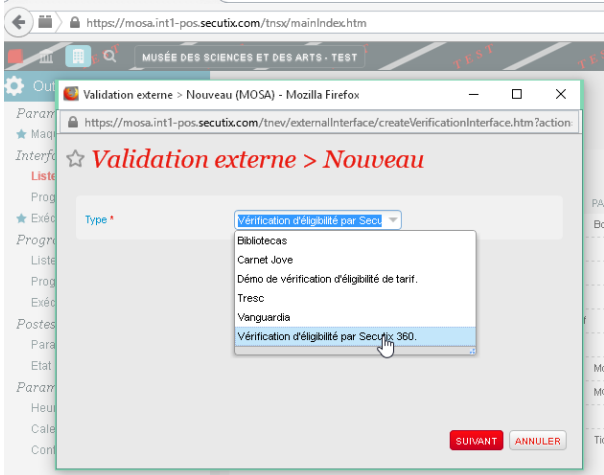

- La configuración de la interfaz es la siguiente:
  - Introduzca la URL de los servicios web de la otra institución de SecuTix. Para el entorno de producción: https://<institCode>.ws.secutix. com.
  - ° El nombre de usuario y la contraseña deben vincularse al canal de venta Internet de la otra institución.
  - El primer parámetro debe denominarse como «Dirección de correo electrónico de la cuenta en <nombre de la otra institución>».
  - ° El segundo parámetro es «Fecha de nacimiento» (no es de gran utilidad).

| Type interface             | Vérification d'éligibilité à un tarif         |  |  |  |  |
|----------------------------|-----------------------------------------------|--|--|--|--|
| Type de tarit éligible:    |                                               |  |  |  |  |
| Nom interne *              | FR * Vérification tablif adhérent NHON        |  |  |  |  |
|                            | BN                                            |  |  |  |  |
|                            | ES                                            |  |  |  |  |
|                            | DE                                            |  |  |  |  |
|                            | IT                                            |  |  |  |  |
| Nom public *               | FR * Vérification tatif adhérent NHON         |  |  |  |  |
|                            | BN                                            |  |  |  |  |
|                            | ES                                            |  |  |  |  |
|                            | DE                                            |  |  |  |  |
|                            |                                               |  |  |  |  |
| URL *                      | https://hihon.intl-weisecutix.com<br>NHON_RTI |  |  |  |  |
| Connexion *                |                                               |  |  |  |  |
| Mot de passe *             |                                               |  |  |  |  |
| Nombre de billets par cart | fe* 1                                         |  |  |  |  |
| Champ 1 Non public *       | FR * Adresse email du compte auprès de NHON   |  |  |  |  |
|                            | BN                                            |  |  |  |  |
|                            | ES                                            |  |  |  |  |
|                            | DE                                            |  |  |  |  |
|                            | n                                             |  |  |  |  |
| Champ 2 Non public *       | R * Date de naissance dd/mm/yyyy              |  |  |  |  |
|                            | BN                                            |  |  |  |  |
|                            | ES                                            |  |  |  |  |
|                            | DE                                            |  |  |  |  |
|                            | π                                             |  |  |  |  |

- Estos son los dos valores que recomendamos utilizar para los ajustes de «Características del filtro»:
  *mainCategory=MEMBER* para identificar a un socio.
  *mainCategory=INSIDE\_SEASONTICKET* para identificar a un abonado.

Por último, será necesario crear una tarifa asociada a esta interfaz.

| 0                      | Tarif > Nouveau (MOSA) - I         | Mozilla Firefox                                                  |                      |                   |        |  |  |  |  |
|------------------------|------------------------------------|------------------------------------------------------------------|----------------------|-------------------|--------|--|--|--|--|
|                        | https://mosa.int1-pos. <b>secu</b> | utix.com/tnin/organization/editAudienceSubCategory.htm?action=ne | w&refList=stx_Audien | :eSubCategoryList |        |  |  |  |  |
|                        | 1 ENREGISTRER ET F                 | FERMER . 🕄 🔪 wusser des squexces en des kitts - test fisals      | TEST T               | TEST /            | TEST   |  |  |  |  |
|                        | m :C >T                            |                                                                  |                      |                   |        |  |  |  |  |
| 23                     | Tarıf > Nou                        | เขอส                                                             |                      |                   |        |  |  |  |  |
|                        |                                    |                                                                  |                      |                   |        |  |  |  |  |
|                        | Catégorie de public *              | Contact occasionnel                                              |                      |                   |        |  |  |  |  |
|                        | Rang *                             | 12                                                               |                      |                   |        |  |  |  |  |
|                        | Nom interne *                      | FR * Adhérent NHON                                               |                      |                   |        |  |  |  |  |
|                        |                                    | EN                                                               |                      |                   |        |  |  |  |  |
|                        |                                    | ES                                                               |                      |                   |        |  |  |  |  |
|                        |                                    | DE                                                               |                      |                   |        |  |  |  |  |
|                        |                                    | π                                                                |                      |                   |        |  |  |  |  |
|                        | Nom public *                       | FR * Adhérent NIHON                                              |                      |                   |        |  |  |  |  |
|                        |                                    | EN                                                               |                      |                   |        |  |  |  |  |
|                        |                                    | DF DF                                                            |                      |                   |        |  |  |  |  |
|                        |                                    | π                                                                |                      |                   |        |  |  |  |  |
|                        | Description public                 |                                                                  | 2 12                 | 1                 |        |  |  |  |  |
|                        |                                    |                                                                  | 0 01                 |                   |        |  |  |  |  |
|                        |                                    |                                                                  |                      |                   |        |  |  |  |  |
|                        |                                    |                                                                  |                      |                   |        |  |  |  |  |
|                        |                                    |                                                                  |                      |                   |        |  |  |  |  |
|                        |                                    |                                                                  |                      |                   |        |  |  |  |  |
|                        |                                    |                                                                  |                      |                   |        |  |  |  |  |
|                        |                                    |                                                                  |                      |                   |        |  |  |  |  |
|                        |                                    |                                                                  |                      |                   |        |  |  |  |  |
|                        | A share a sh                       |                                                                  |                      |                   |        |  |  |  |  |
|                        | Aavanced                           |                                                                  |                      |                   |        |  |  |  |  |
|                        |                                    | _                                                                |                      |                   |        |  |  |  |  |
|                        | Validation                         | ) externe Véri                                                   | fication ta          | stif adhérent N   | IHOL 📼 |  |  |  |  |
|                        |                                    |                                                                  | noution to           |                   |        |  |  |  |  |
|                        |                                    |                                                                  |                      |                   |        |  |  |  |  |
|                        | ll est nèce                        | essaire de 👘 👘                                                   |                      |                   |        |  |  |  |  |
| télécherger une preuve |                                    |                                                                  |                      |                   |        |  |  |  |  |
|                        |                                    |                                                                  |                      |                   |        |  |  |  |  |
|                        | d"admissi                          | ibilite                                                          |                      |                   |        |  |  |  |  |
|                        |                                    |                                                                  |                      |                   |        |  |  |  |  |

Una vez que todo esté correctamente configurado, el precio aparecerá en la venta en línea:

| Choix des place                                                                                                    | 25                                                                                   |                                |                                                          |                                          |  |  |  |  |
|----------------------------------------------------------------------------------------------------|--------------------------------------------------------------------------------------|--------------------------------|----------------------------------------------------------|------------------------------------------|--|--|--|--|
| Veuillez indiquer le nombre de billets que vous souhaitez pour chaque tarif.<br>Le nombre de billets est limité à 10 par client pour cette représentation. |                                                                                      |                                |                                                          |                                          |  |  |  |  |
| Catégorie de<br>place                                                                                                    | Tarif                                                                                | Quantité                       | Prix unitaire                                            | Sous-total                               |  |  |  |  |
| CAT Unique                                                                                                    | Aduite<br>Plein Tarif<br>Choisissez au moins 1 article au<br>accompagné <sup>e</sup> | 0 V<br>tarif "Adulte" dans une | 35.00 EUR<br>20.00 EUR<br>commande et bénéficiez du tari | 0.00 EUR<br>0.00 EUR<br>f <i>"Enfant</i> |  |  |  |  |
|                                                                                                    | Jeune<br>18 - 25 ans<br>Adhérent NIHON                                               | 0 •                            | 28.00 EUR<br>20.00 EUR                                   | 0.00 EUR<br>20.00 EUR                    |  |  |  |  |
|                                                                                                    | Pour bénéficier de ce tarif,<br>limitée à 1 articles.<br>laurent.kloetzer@se         | vous devez entrer vo           | s informations de membre. Ch<br><mark>Valider</mark>     | aque carte est                           |  |  |  |  |